## 80\*80 mm

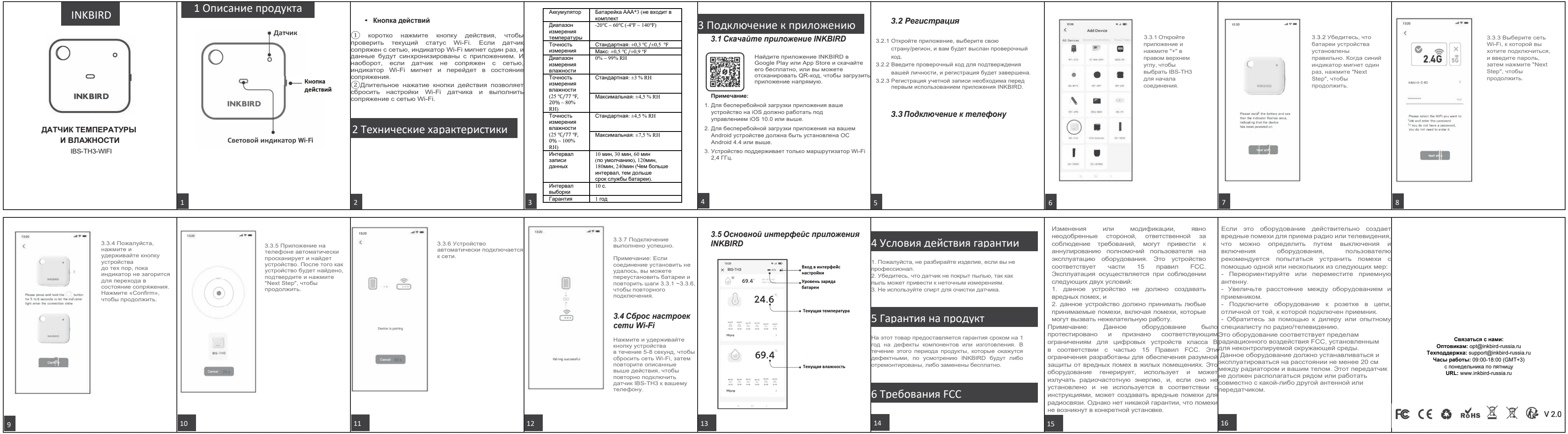